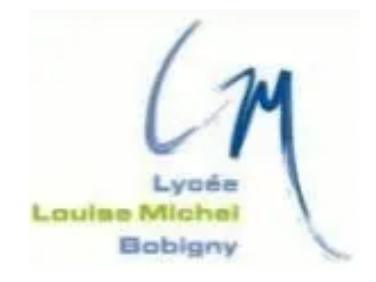

### **TAKENINT** Mouloud

### Fiche Technique - BTS SIO 2023/2024

### Gestionnaire Libre de Parc Informatique (GLPI)

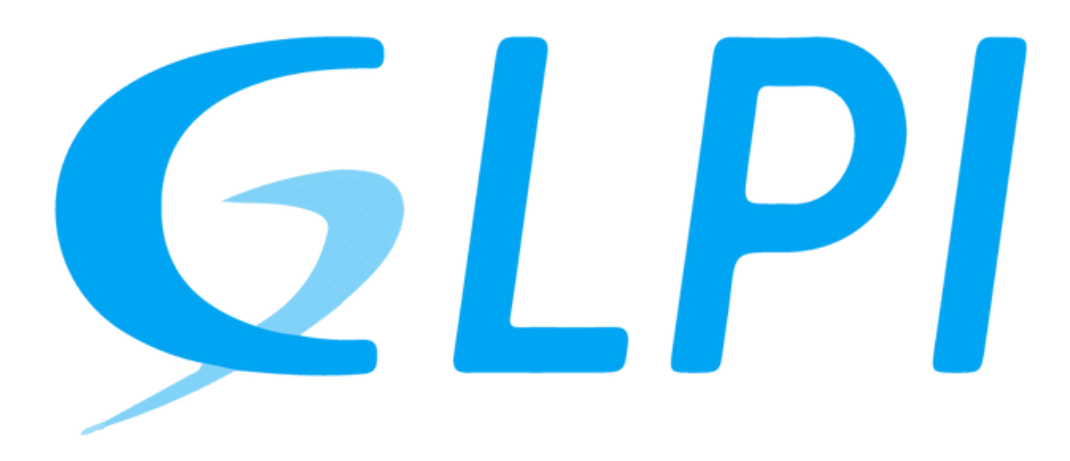

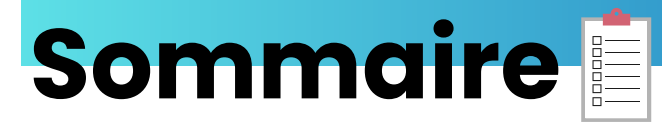

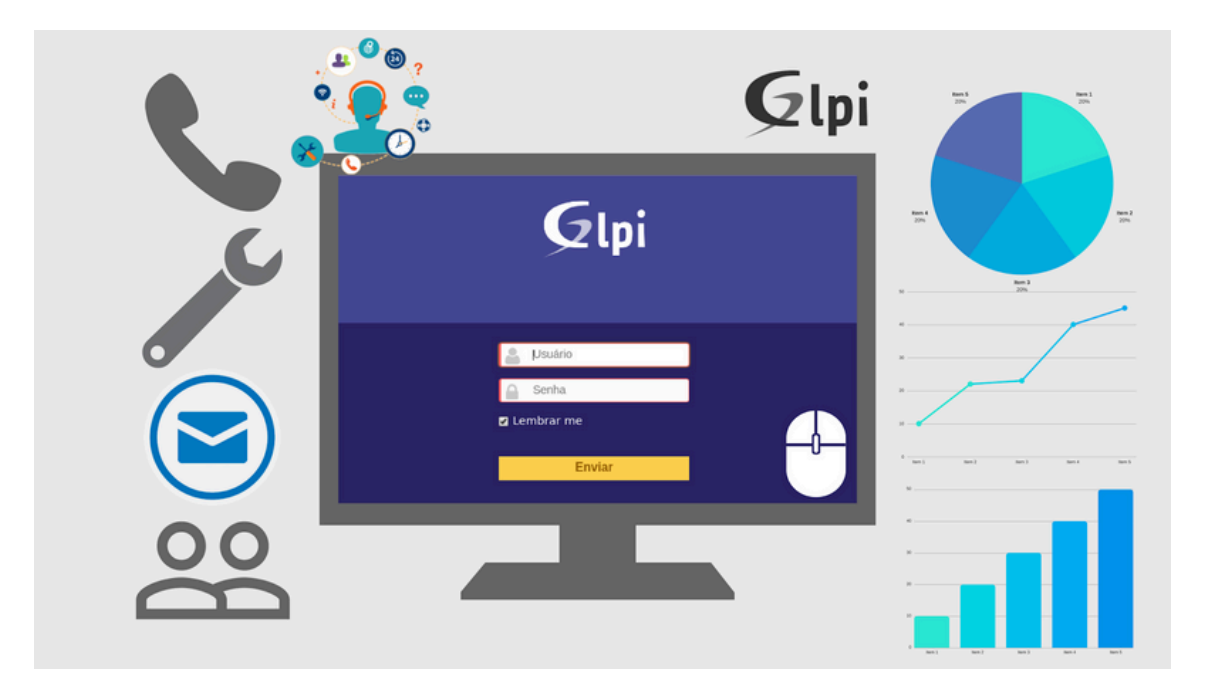

## Introduction

**GLPI** (**Gestionnaire Libre de Parc Informatique**) est un logiciel libre et open source de gestion de parc informatique (ITSM) et d'assistance aux utilisateurs. Il est utilisé par des organisations de toutes tailles pour centraliser la gestion de leur système d'information (SI) et améliorer l'efficacité de leur support informatique.

### Voici quelques-unes des fonctionnalités principales de GLPI :

- **Inventaire matériel et logiciel:** GLPI permet de recenser et de suivre l'ensemble des équipements informatiques d'une organisation, y compris les ordinateurs, les serveurs, les imprimantes, les périphériques réseau, etc. Il peut également inventorier les logiciels installés sur ces équipements.
- Gestion des licences: GLPI permet de gérer les licences logicielles de l'organisation, en suivant les dates d'expiration, les renouvellements et les coûts.
- Gestion des tickets d'assistance: GLPI permet aux utilisateurs de soumettre des tickets d'assistance pour des problèmes informatiques. Le support informatique peut ensuite suivre et résoudre ces tickets de manière centralisée.
- Base de connaissances: GLPI permet de créer une base de connaissances contenant des informations utiles pour les utilisateurs, telles que des guides d'utilisation, des FAQ et des tutoriels.
- **Reporting et statistiques:** GLPI fournit des rapports et des statistiques sur l'ensemble des aspects du SI de l'organisation, ce qui permet d'améliorer la prise de décision.

### Avantages de l'utilisation de GLPI :

- **Gratuit et open source:** GLPI est un logiciel libre et open source, ce qui signifie qu'il est gratuit à télécharger et à utiliser. Il est également possible de modifier et de distribuer le code source de GLPI.
- Facile à utiliser: GLPI est une application web facile à utiliser, même pour les utilisateurs non techniques.
- **Extensible et personnalisable:** GLPI est un logiciel extensible et personnalisable. Il est possible d'ajouter des modules et des plugins pour étendre les fonctionnalités de GLPI.
- **Communauté active:** GLPI dispose d'une communauté active d'utilisateurs et de développeurs qui contribuent à l'amélioration du logiciel.

# 2. Partie Machine physique

Pour installer GLPI avec XAMPP sur une machine virtuelle VMware, il est nécessaire de créer un dossier partagé entre votre machine virtuelle et votre ordinateur hôte. Voici les étapes à suivre pour créer un dossier partagé dans C:\Documents\Virtual Machines\le\_nom\_de\_votre\_machine>:

| Nom                | Modifié le       | Туре                | Taille |
|--------------------|------------------|---------------------|--------|
| client1.vmx.lck    | 02/03/2024 15:49 | Dossier de fichiers |        |
| 🗖 partage 🗾        | 02/03/2024 16:29 | Dossier de fichiers |        |
| 📄 client1 📃        | 02/03/2024 16:25 | VMware Virtual M    | 265 Ko |
| client1.scoreboard | 02/03/2024 16:02 | Fichier SCOREBO     | 8 Ko   |
| 🚢 client1          | 02/03/2024 16:03 | VMware virtual dis  | 2 Ko   |
| 📄 client1          | 01/03/2024 10:08 | VMware snapshot     | 0 Ko   |

Copier les fichiers dans le dossier partagé:

Assurez-vous que vous avez téléchargé les fichiers suivants :

Le dossier compressé de GLPI (glpi-10.0.12.tar.gz) lien : https://glpi-project.org/downloads/ Le fichier d'installation de XAMPP version 7.4.4 lien : https://filehippo.com/fr/download\_xampp/7.4.4/ Copiez ces deux fichiers dans le dossier partagé que vous avez créé précédemment.

| 📄 glpi-10.0.12 (1)                      | 26/02/2024 14:30 | Dossier d'archive | 58 090 Ko  |
|-----------------------------------------|------------------|-------------------|------------|
| 💐 xampp-windows-x64-7.4.4-0-VC15-instal | 26/02/2024 14:11 | Application       | 152 500 Ko |
|                                         |                  |                   |            |

2. Extraire GLPI

- Ouvrez le dossier partagé dans l'explorateur de fichiers.
- Cliquez droit sur le fichier compressé de GLPI (glpi-10.0.12.tar.gz) et sélectionnez "Extraire tout...".
- Dans la fenêtre "Extraction compressée (fichiers RAR et ZIP)", sélectionnez le dossier partagé comme destination et cliquez sur le bouton "Extraire".
- Le dossier GLPI sera extrait dans le dossier partagé.

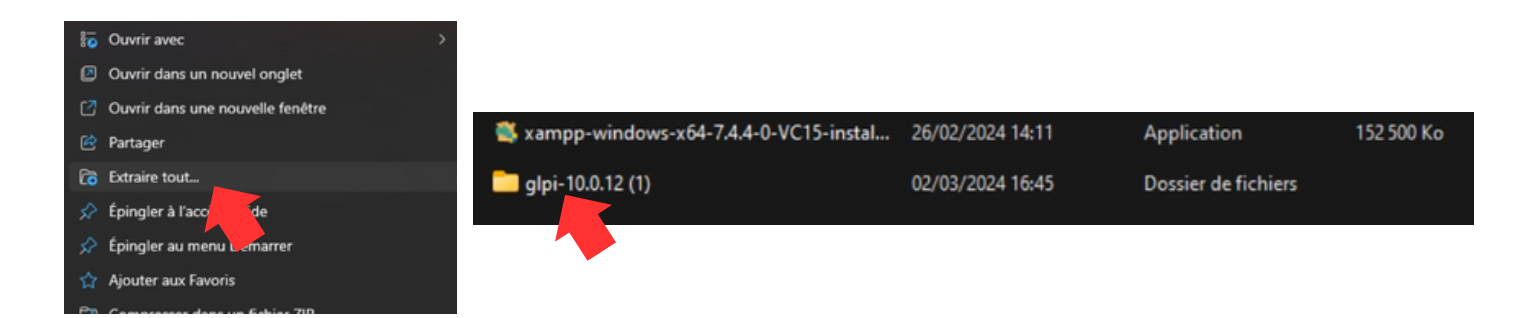

# 2. Partie VMWare

Activer le partage de dossiers permanent dans VMware

Dans VMware Workstation, sélectionnez la machine virtuelle sur laquelle vous souhaitez installer GLPI.

Cliquez droit sur la machine virtuelle sur laquelle vous souhaitez installer GLPI puis sur le bouton "Settings".

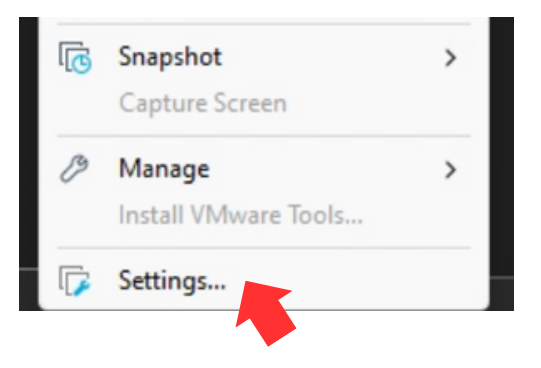

Dans la fenêtre "Modifier les paramètres de la machine virtuelle", sélectionnez l'onglet "Options". Dans le volet gauche, sélectionnez "Shared Folders".

| irtual Machine Set                                                             | ttings                                      |                                                                                                    |
|--------------------------------------------------------------------------------|---------------------------------------------|----------------------------------------------------------------------------------------------------|
| Hardware Options                                                               |                                             |                                                                                                    |
| Settings<br>III General<br>Power<br>Shared Folders<br>Snapshots<br>AutoProtect | Summary<br>clent1<br>s Disabled<br>Disabled | Folder sharing         M Shared folders expose your files to programs in the virtual machine.         This may put your computer and your data at risk. Only enable         shared folders if you trust the virtual machine with your data.         O bisabled         Aways enabled         Enabled until next power off or suspend |
| Access Contro                                                                  | Not encrypted                               | Map as a network drive in Windows guests                                                                                                    |

Cochez la case "Always enabled".

Cliquez sur le bouton "Add".

Dans la fenêtre "Ajouter un dossier partagé", sélectionnez le dossier partagé que vous avez créé précédemment.

Cliquez sur le bouton "OK".

| ame Host Path                            |                      |
|------------------------------------------|----------------------|
|                                          |                      |
| partage C: Users (moulo )Documents (Virt | ual Machines\clien 🔽 |

# **3. Partie Machine Virtuelle**

Cochez la case "VM" en haut de la fenêtre de VMware Workstation, puis sélectionnez "Installer VMware Tools".

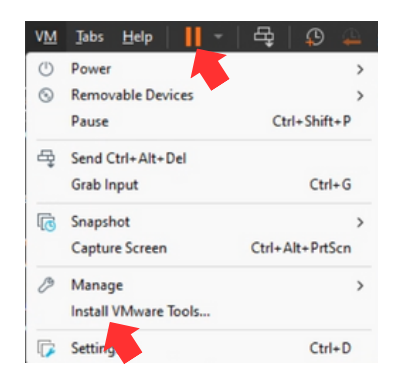

2. Choisir le type d'installation:

Dans la fenêtre "Installer VMware Tools", vous avez deux options :

- Installation typique: Cette option installe tous les composants de VMware Tools.
- Installation personnalisée: Cette option vous permet de choisir les composants à installer.

Si vous n'êtes pas sûr, choisissez l'installation typique.

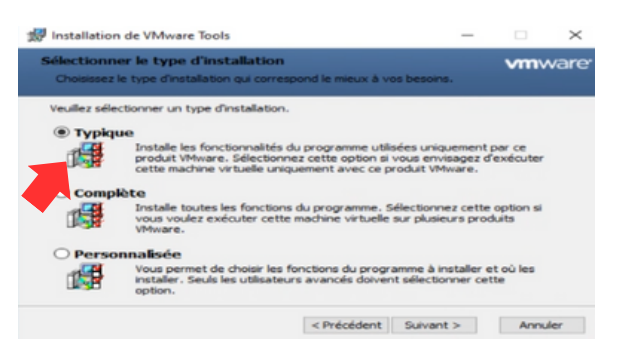

#### 3. Suivre les instructions à l'écran:

L'assistant d'installation vous guidera à travers le processus d'installation.

#### 4. Redémarrer la machine virtuelle (facultatif):

Il peut être nécessaire de redémarrer la machine virtuelle pour que les modifications prennent effet.

| 15 Insta | lation de VMware Tools                                                                                                    | ×                                                                                                   |
|----------|----------------------------------------------------------------------------------------------------|----------------------------------------------------------------------------------------------------|
| 1        | Vous devez redémarrer votre s<br>modifications apportées à la co<br>Tools prennent effet. Cliquez s<br>maintenant, ou sur Non pour re<br>ultérieurement. | système pour que les<br>onfiguration de VMware<br>sur Oui pour redémarrer<br>edémarrer manuellement |
|          |                                                                                                    | Non                                                                                                 |

Après l'installation, vous profiterez de fonctionnalités améliorées telles que :

- Glissement-déposer de fichiers: Vous pouvez désormais glisser-déposer des fichiers entre la machine virtuelle et l'hôte.
- Meilleure résolution d'écran: La résolution d'écran de la machine virtuelle s'adaptera automatiquement à la taille de la fenêtre.
- Synchronisation de l'heure: L'heure de la machine virtuelle sera synchronisée avec l'heure de l'hôte.

1. Ouvrir l'explorateur de fichiers:

Dans la barre des tâches de Windows, cliquez sur l'icône de l'explorateur de fichiers. puis vous devez allez dans Ce PC puis entrée dans Z :

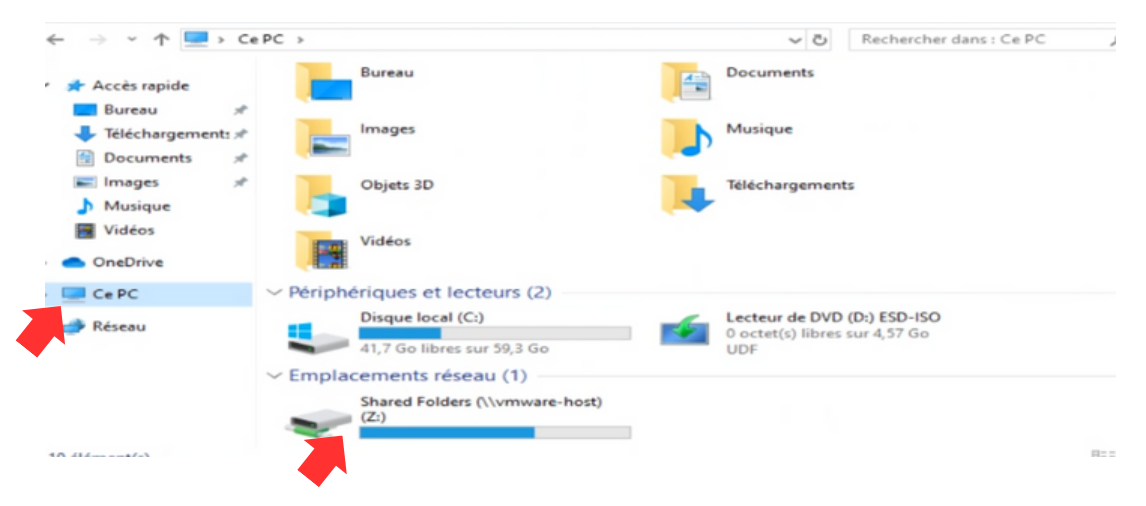

Ouvrir le dossier partagé:

Le dossier partagé que vous avez créé précédemment devrait être accessible dans le lecteur Z.

| Ce PC > Shared Folders (\\vmware-host) (Z | ±) >             | Rechercher da   | ns : Shared Fold 🔎 |
|-------------------------------------------|------------------|-----------------|--------------------|
| Nom                                       | Modifié le       | Туре            | Taille             |
| partage                                   | 02/03/2024 16:45 | Dossier de ficl | hiers              |
| *                                         |                  |                 |                    |

Ouvrez le dossier pour afficher son contenu.

Copiez les fichiers GLPI et XAMPP du dossier partagé vers l'emplacement souhaité sur votre machine virtuelle.

| glpi-10.0.12 (1)                        | 02/03/2024 16:45 | Dossier de fichiers |            |
|-----------------------------------------|------------------|---------------------|------------|
| glpi-10.0.12 (1).tgz                    | 26/02/2024 14:30 | Fichier TGZ         | 58 090 Ko  |
| 🚳 xampp-windows-x64-7.4.4-0-VC15-instal | 26/02/2024 14:11 | Application         | 152 500 Ko |

# **4. Installation XAMPP**

XAMPP est un logiciel gratuit et open-source qui regroupe plusieurs éléments essentiels pour faire fonctionner un serveur web local. Son nom est un acronyme de :

- X Apache (serveur web)
- A Apache (serveur web, oui il y a un doublon)
- M MySQL (base de données)
- P PHP (langage de programmation web, Perl est aussi possible mais moins courant)

Lancer l'installation de XAMPP :

Double-cliquez sur le fichier d'installation de XAMPP que vous avez téléchargé précédemment. Suivez les instructions "TOUT PAR DEFAULT" à l'écran pour lancer l'installation. Terminer l'installation:

• Démarrer les serveurs Apache et MySQL en utilisant le panneau de contrôle XAMPP.

| 3                                                              | XAN                                                                | MPP Contr                                                                        | ol Panel v3.                                                                                                    | 2.4                                                           |       |        |      | de c   | onfig  |
|----------------------------------------------------------------|--------------------------------------------------------------------|----------------------------------------------------------------------------------|----------------------------------------------------------------------------------------------------|---------------------------------------------------------------|-------|--------|------|--------|--------|
| Modules<br>Service                                             | Module                                                             | PID(s)                                                                           | Port                                                                                                    | Actions                                                       |       |        |      | 🛛 🎯 Ne | otstat |
| 10                                                             | Apache                                                             |                                                                                  |                                                                                                    | Start                                                         | Admin | Config | Logs |        | Shell  |
|                                                                | MySQL                                                              |                                                                                  |                                                                                                    | Start                                                         | Admin | Config | Logs | Ex Ex  | plore  |
|                                                                | FileZilla                                                          |                                                                                  |                                                                                                    | Start                                                         | Admin | Config | Logs | 📂 Ser  | rvice  |
|                                                                | Mercury                                                            |                                                                                  |                                                                                                    | Start                                                         | Admin | Config | Logs |        | lelp   |
|                                                                | Tomcat                                                             |                                                                                  |                                                                                                    | Start                                                         | Admin | Config | Logs |        | Quit   |
| 9 29 34<br>9 29 39<br>9 29 41<br>9 32 36<br>9 32 36<br>9 32 36 | [Apache]<br>[mysql]<br>[mysql]<br>[Apache]<br>[Apache]<br>[Apache] | Status cha<br>Attempting<br>Status cha<br>Attempting<br>Attempting<br>Status cha | ange detected: ru<br>g to start MySQL<br>ange detected: ru<br>g to stop Apache<br>g to stop Apache<br>ange detected: st | inning<br>app<br>inning<br>(PID: 956)<br>(PID: 594)<br>topped | 3)    |        |      |        |        |

1. Copier le dossier GLPI:

Ouvrez l'explorateur de fichiers Windows.

Accédez au dossier où se trouve le dossier GLPI.

Sélectionnez le dossier GLPI.

Appuyez sur les touches Ctrl + C pour copier le dossier.

2. Accéder au dossier htdocs de XAMPP:

Dans l'explorateur de fichiers, accédez au dossier C:\xamp\htdocs.

3. Coller le dossier GLPI:

Appuyez sur les touches Ctrl + V pour coller le dossier GLPI dans le dossier htdocs.

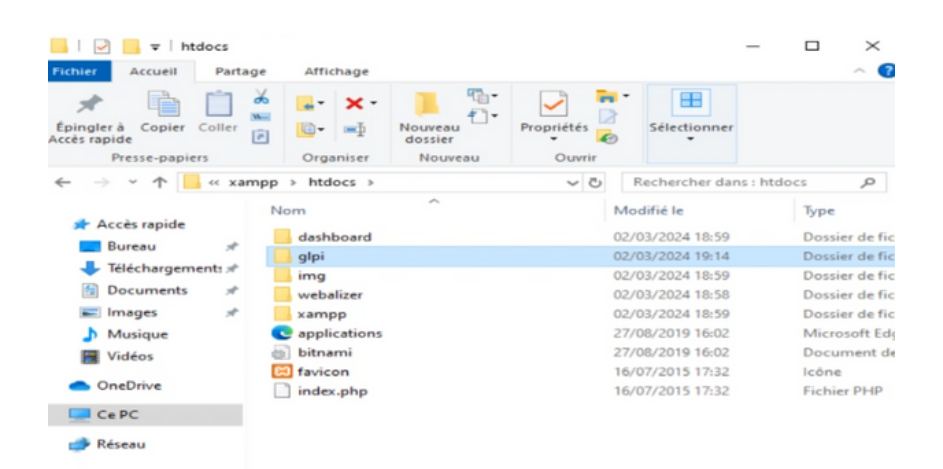

# **5. Installation et Configuration GLPI**

Accéder à GLPI dans votre navigateur web puis ouvrez votre navigateur web. Dans la barre d'adresse, tapez http://localhost/glpi. Vous devriez pouvoir accéder à l'interface d'administration de GLPI.

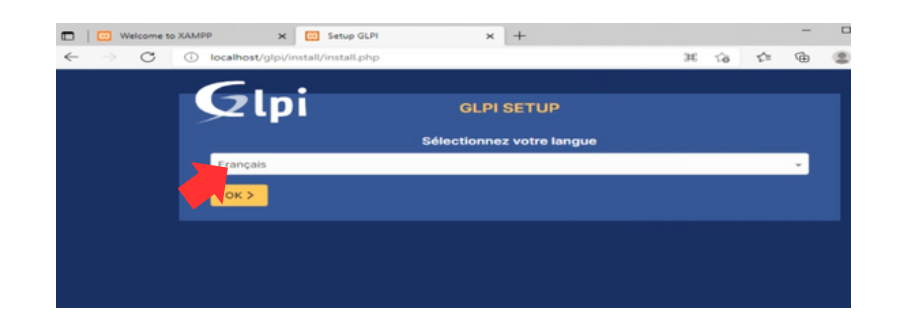

Suivez les instructions "TOUT PAR DEFAULT" jusqu'à que on va vérifier la compatibilité de votre environnement avec l'exécution de GLPI

| I   ⊡ Welcome t | xXAMPP         x         Image: Setup GLPI         x         +           ①         localhost/glpi/install/install.php         \$6                                                             | ti=   | -<br>@  |    |
|-----------------|----------------------------------------------------------------------------------------------------|-------|---------|----|
|                 |                                                                                                    |       |         |    |
|                 |                                                                                                    |       |         |    |
|                 | Étape 0                                                                                                    |       |         |    |
|                 | Vérification de la compatibilité de votre environnement avec l'exécution de                                                                                                    | GLPI  |         |    |
|                 | TESTS EFFECTUÉS                                                                                                    | RÉ    | SULTATS | 1. |
|                 | Regula Parser PHP                                                                                                    | ~     |         |    |
|                 | Reguls Configuration des sessions                                                                                                    | ~     |         |    |
|                 | Regula Mémoire allouée                                                                                                    | ~     |         |    |
|                 | Reguls mysqli extension                                                                                                    | ~     |         |    |
|                 | Reguls Extensions du noyau de PHP                                                                                                    | ~     |         |    |
|                 | Reguls curl extension<br>Reguls pour l'accès à distance aux ressources (requêtes des agents d'inventaire, Marketplace, flux RSS,).                                                            | ~     |         |    |
|                 | Requis pour le traitement des images.                                                                                                    | ~     |         |    |
|                 | Casquis pour l'internationalisation.<br>Requis pour l'internationalisation.<br>Fextension intel est absente.                                                                                  | ×     |         |    |
|                 | Requis zilb extension<br>Requis pour la gestion de la communication compressée avec les agents d'inventaire, l'installation de paquets gi<br>a partir du Markentiane et la admération de RDE. | zip 🖌 |         |    |

**En principe, l'extension intl devrait être activée par défaut dans XAMPP.** Cependant, si vous rencontrez des problèmes avec les fonctionnalités internationales de GLPI, vous pouvez vérifier si l'extension est activée et la configurer si nécessaire :

Ouvrez le fichier php.ini dans le dossier C:\xampp\php.

Recherchez la ligne extension=intl.

Assurez-vous que la ligne n'est pas commentée par un point-virgule (;).

Si la ligne est commentée, supprimez le point-virgule.

Redémarrez les serveurs Apache et MySQL.

```
;extension=ftp
extension=fileinfo
extension=gd2
extension=gettext
;extension=gmp
extension=int1
;extension=imap
;extension=ldap
extension=mbstring
```

| XAMPP Control Panel v3.2.4     Image: Control Panel v3.2.4       Modules     PID(s)     Port(s)     Joint Start       Apache     Start     Admin     Config     Logs       MySOL     Start     Admin     Config     Logs       FieZita     Start     Admin     Config     Logs       Mercury     Start     Admin     Config     Logs       Tomcat     Start     Admin     Config     Logs       19 29.34     [Apache]     Status change detected: running     Admin     Config     Logs       19 29.34     [Apache]     Status change detected: running     Config     Logs     Image: Config       19 29.34     [Apache]     Status change detected: running     Config     Logs     Image: Config       19 29.34     [Mysqi]     Status change detected: running     Config     Logs     Image: Config       19 22.35     [Apache]     Status change detected: running     Status change detected: running     Status change detected: running       19 22.35     [Apache]     Status change detected: running     Status change detected: running       19 23.35     [Apache]     Status change detected: running     Status change detected: stopped       19 32.37     [mysqi]     Attempting to stop Apache     Status change detected: stopped <th>C XAMP</th> <th>P Control Par</th> <th>hel v3.2.4 [Com</th> <th>piled: Jun 5th 2015</th> <th></th> <th></th> <th></th> <th>-</th> <th></th> <th>^</th>                                                                                                    | C XAMP                                                                                       | P Control Par                                                                | hel v3.2.4 [Com                                                                                                   | piled: Jun 5th 2015                                                                                                    |                                                                            |       |        | -    |       | ^      |
|----------------------------------------------------------------------------------------------------|----------------------------------------------------------------------------------------------|------------------------------------------------------------------------------|----------------------------------------------------------------------------------------------------|----------------------------------------------------------------------------------------------------|----------------------------------------------------------------------------|-------|--------|------|-------|--------|
| Modules     PID(s)     Port(s)     Start     Admin     Config     Logs       Apache     MySQL     Start     Admin     Config     Logs     Image: Start       MySQL     Start     Admin     Config     Logs     Image: Start     Admin     Config     Logs     Image: Start     Admin     Config     Logs     Image: Start     Admin     Config     Logs     Image: Start     Admin     Config     Logs     Image: Start     Admin     Config     Logs     Image: Start     Admin     Config     Logs     Image: Start     Admin     Config     Logs     Image: Start     Admin     Config     Logs     Image: Start     Image: Start     Admin     Config     Logs     Image: Start     Image: Start     Admin     Config     Logs     Image: Start     Image: Start     Admin     Config     Logs     Image: Start     Image: Start     Image: Start     Admin     Config     Logs     Image: Start     Image: Start     Image                                                                                                    | 83                                                                                           | XAI                                                                          | MPP Contro                                                                                                    | ol Panel v3.2                                                                                                    | 2.4                                                                        |       |        |      | J c   | onfig  |
| Apache<br>MySQL<br>FieZRa<br>Mercury<br>Tomcat<br>19.29.34 [Apache]<br>19.29.34 [Apache]<br>19.29.34 [A | Modules<br>Service                                                                           | Module                                                                       | PID(s)                                                                                                    | Port(s)                                                                                                    | ions                                                                       |       |        |      | - 🥪 N | etstat |
| MySQL     Start     Admin     Centfig     Logs     Explor       FieZRe     Start     Admin     Centfig     Logs     Servic       Mercury     Start     Admin     Centfig     Logs     Servic       19 29:34     [Apache]     Status change detected: running     Logs     Image: Centfig     Logs     Image: Centfig     Logs     Image: Centfig     Centfig     Logs     Image: Centfig     Centfig     Logs     Image: Centfig     Centfig     Logs     Image: Centfig     Centfig     Logs     Image: Centfig     Centfig     Logs     Image: Centfig     Centfig                                                                                                    |                                                                                              | Apache                                                                       |                                                                                                    | 2                                                                                                    | Start                                                                      | Admin | Config | Logs |       | Shell  |
| Fie-Zite<br>Mercury     Start     Admin     Config     Logs       19-29-34     [Apache]     Status change detected: running<br>Attempting to start MySQL app     Config     Logs     Image: Config     Image: Config                                                                                                    |                                                                                              | MySQL                                                                        |                                                                                                    |                                                                                                    | Start                                                                      | Admin | Config | Logs | 🔁 E>  | plorer |
| Mercury         Start         Admin         Cenfig         Logs         Hete           19:29:34         [Apache]         Status change detected: running         Logs         Image: Cenfig         Logs         Image: Cenfig         Logs         Logs         Image: Cenfig         Logs         Image: Cenfig         Logs         Image: Cenfig         Logs         Image: Cenfig         Logs         Image: Cenfig         Logs         Image: Cenfig                                                                                                    |                                                                                              | FileZilla                                                                    |                                                                                                    |                                                                                                    | Start                                                                      | Admin | Config | Logs | 📂 Se  | rvices |
| Tomcat     Start     Admin     Config     Logs       19:29:34     [Apache]     Status change detected: running       19:29:39     [mysql]     Attempting to start MySQL app       19:29:41     [mysql]     Status change detected: running       19:29:41     [mysql]     Status change detected: running       19:22:64     [Apache]     Attempting to stop Apache (PID: 956)       19:32:36     [Apache]     Attempting to stop Apache (PID: 5948)       19:32:37     [mysql]     Status change detected: stopped       19:32:37     [mysql]     Status change detected: stopped                                                                                                    |                                                                                              | Mercury                                                                      |                                                                                                    |                                                                                                    | Start                                                                      | Admin | Config | Logs |       | Help   |
| 19.29:34       [Apache]       Status change detected: running         19.29:39       [mysql]       Attempting to start MySQL app         19.29:41       [mysql]       Status change detected: running         19.29:45       [Mysql]       Status change detected: running         19.22:36       [Apache]       Attempting to stop Apache (PID: 956)         19.32:36       [Apache]       Attempting to stop Apache (PID: 5948)         19:32:37       [mysql]       Status change detected: stopped         19:32:37       [mysql]       Status change detected: stopped                                                                                                    |                                                                                              | Tomcat                                                                       |                                                                                                    | [                                                                                                    | Start                                                                      | Admin | Config | Logs |       | Quit   |
|                                                                                                    | 19:29:34<br>19:29:39<br>19:29:41<br>19:32:36<br>19:32:36<br>19:32:36<br>19:32:37<br>19:32:37 | [Apache]<br>[mysql]<br>[Mysql]<br>[Apache]<br>[Apache]<br>[Mysql]<br>[mysql] | Status char<br>Attempting<br>Status char<br>Attempting<br>Status char<br>Attempting<br>Status char<br>Status char | nge detected: run<br>to start MySQL<br>nge detected: run<br>to stop Apache<br>to stop Apache<br>inge detected: sto<br>to stop MySQL<br>inge detected: sto | nning<br>app<br>nning<br>(PID: 956)<br>(PID: 5948<br>apped<br>app<br>apped | 3)    |        |      |       | ^      |

|   | <b>C</b>                                           |
|---|----------------------------------------------------|
|   |                                                    |
|   | · · · · ·                                          |
|   | Etape 1                                            |
|   | Configuration de la connexion à la base de données |
|   | Serveur SQL (MariaDB ou MySQL)                     |
|   | localhost                                          |
|   | Utilisateur SQL                                    |
| 5 | root                                               |
|   | Not de passe SQL                                   |
|   |                                                    |
|   | Continuer >                                        |
|   |                                                    |

Création d'une base de données MySQL

|                                                      | SETUP                                                   |
|------------------------------------------------------|---------------------------------------------------------|
| Éta                                                  | pe 2                                                    |
| Connexion à la base de données réussie               |                                                         |
| Veuillez sélectionner                                | une base de données :                                   |
| Créer une nouvelle base ou utiliser une base<br>glpi | e existante :                                           |
| o phpmyadmin                                         |                                                         |
| 🔿 test                                               | 0                                                       |
| Continuer >                                          | Activer Windows<br>Accédez aux paramétres j<br>Windows. |

Une fois l'installation terminée, vous devriez être redirigé vers la page de connexion de GLPI. Vous pouvez vous connecter à GLPI en utilisant les informations d'identification par défaut : Nom d'utilisateur : glpi Mot de passe : glpi

Not de passe . gipi

GLPI dispose de 3 compte principaux :

- Tech : Gère les tickets d'incident et d'assistance, ainsi que les actifs informatiques.
- Normal : Soumet des tickets et suit leur progression.

• Administrateur : Gère tous les aspects de GLPI, y compris les utilisateurs, les groupes et les paramètres Puis vous allez accéder directement au tableau de bord de GLPI après être connecté

|                          | 🐮 🗖 😰 Berrenze 🗴 🧯 Interface standard - 627 🛛 x +                                                                                                    |
|--------------------------|----------------------------------------------------------------------------------------------------|
| Connexion à votre compte | ← C () koalkostýp/tontiennipp A <sup>1</sup> ☆ Φ ☆ ⊛ 🤬 🤇                                                                                                    |
|                          | GLPI <sup>©</sup> Accell Rechercher Q                                                                                                    |
| Identifiant              | ◆ Chercher dans la menu Central × + うの々。⑪ピン                                                                                                    |
|                          | Ø Parc -                                                                                                    |
| Met de nacce             | Q Assistance ~                                                                                                    |
| mor de pesse             | Cestion · · · · · · · · · · · · · · · · · · ·                                                                                                    |
|                          | 🖨 Outis - Interes Research - Interes                                                                                                    |
| Course de consectos      | C Administration - Literer P Menter bin B Imprime P                                                                                                    |
|                          | Configuration -                                                                                                    |
| Base Interne GLPI +      | Aucure domie trovie Aucure domie trovie Aucure domie Statute                                                                                                    |
| 🙄 Se souvenir de moi     | Ordinateurs par Moniteurs par Materials                                                                                                    |
|                          | Fahrcant (2 Modele (2 researce or 1) Totes (2 researce or 1) Totes (2 researce |
| Se connecter             | C Rectore te ments                                                                                                    |

## 6. Les menus principaux de GLPI

Les 6 menus principaux de GLPI et leurs fonctions :

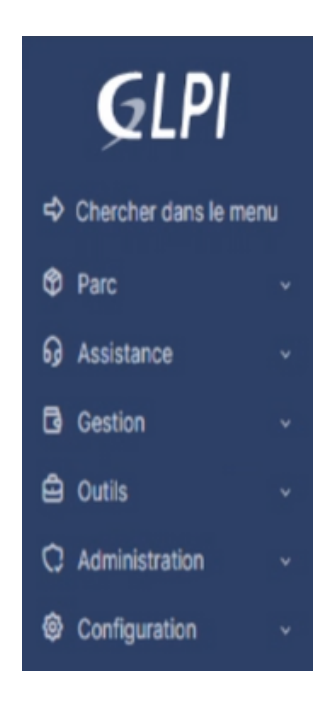

### 1. Parc :

- · Gérer les assets informatiques (ordinateurs, imprimantes, etc.) et logiciels.
- Suivre les inventaires et les mouvements de matériel.
- · Gérer les garanties et les contrats de maintenance.

### 2. Assistance :

- · Gérer les tickets d'incident et les demandes d'assistance.
- · Suivre l'avancement des interventions et des résolutions.
- · Définir des SLA (Service Level Agreements) pour garantir la qualité de service.

### 3. Outils :

- Accéder à divers outils pour la gestion informatique, tels que la gestion des licences, la supervision des réseaux, etc.
- · Créer des scripts et des automatisations pour simplifier les tâches quotidiennes.
- · Personnaliser GLPI et ajouter des fonctionnalités supplémentaires.

### 4. Administration :

- · Gérer les utilisateurs et les groupes d'utilisateurs.
- · Définir les droits d'accès et les permissions.
- · Configurer les paramètres généraux de GLPI.

### 5. Gestion :

- · Analyser les statistiques et les rapports d'activité.
- Suivre les performances du système d'information.
- · Identifier les points d'amélioration et optimiser la gestion informatique.

### 6. Configuration :

- Intégrer GLPI avec d'autres logiciels et services, tels que la messagerie, la facturation, etc.
- · Automatiser les échanges de données et simplifier les workflows.

2023 / 2024

# 7. Création d'un ticket GLPI

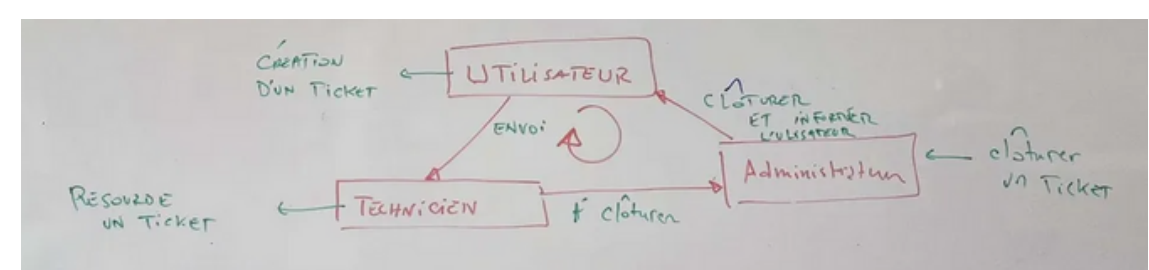

#### 1. Création d'un ticket:

- · Ce bloc représente les actions que l'utilisateur doit effectuer pour créer un ticket.
- L'utilisateur doit d'abord se connecter au compte Normal(utilisateur).
- Ensuite, il doit sélectionner le menu "Assistance" puis "Créer un ticket".
- L'utilisateur doit ensuite renseigner les informations du ticket, telles que le type de demande, le sujet, la description, etc.
- Enfin, l'utilisateur doit cliquer sur "Envoyer" pour créer le ticket.

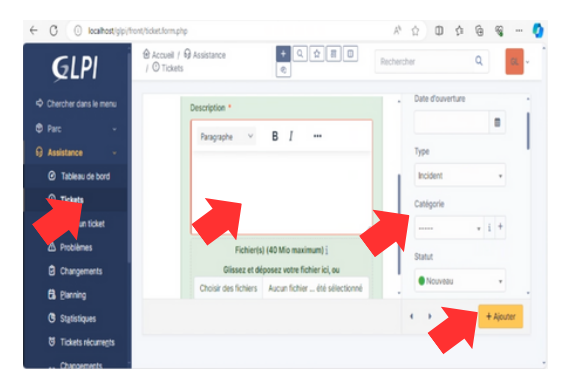

#### 2. Validation du ticket:

- · Ce bloc représente la validation du ticket par le système GLPI.
- · Le système vérifie que toutes les informations obligatoires sont renseignées.
- · Le système affecte ensuite le ticket à un technicien en fonction du service et de la priorité.

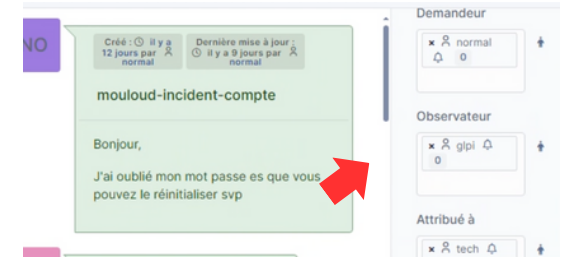

#### 3. Traitement du ticket:

- · Ce bloc représente le traitement du ticket par le technicien.
- · Le technicien analyse le problème et recherche une solution.
- Le technicien peut communiquer avec l'utilisateur pour obtenir des informations complémentaires.
- · Le technicien peut également mettre à jour le statut du ticket.

#### 4. Clôture du ticket:

- · Ce bloc représente la clôture du ticket par le technicien.
- Le technicien indique la résolution du problème.
- Le technicien peut également demander à l'utilisateur de valider la résolution.
- · Le ticket est ensuite marqué comme "A Clôturé" puis Administrateur va 'Clôturer' .

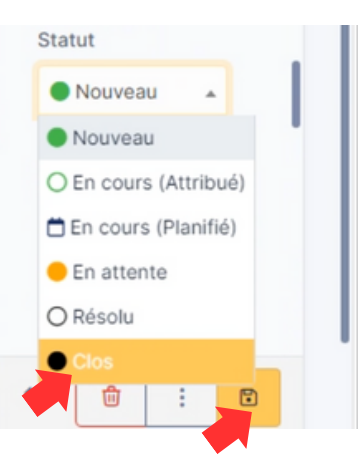

## 8. Conclusion

La création de tickets dans GLPI est une fonctionnalité essentielle pour une gestion informatique efficace.

En fournissant une description détaillée du problème rencontré et en utilisant les fonctionnalités offertes par la plateforme, les utilisateurs contribuent à un traitement rapide et optimal de leurs demandes.

GLPI devient ainsi un point d'entrée unique pour la gestion des incidents informatiques, garantissant une communication fluide et une résolution efficace des problèmes rencontrés par les utilisateurs.

Installation GLPI version linux: https://www.youtube.com/watch?v=f8ax9E5Z\_pI&ab\_channel=DylanDahie Installation GLPI version Window : https://www.youtube.com/watch?v=Hlhe1B\_tqxI&ab\_channel=YannickTeach

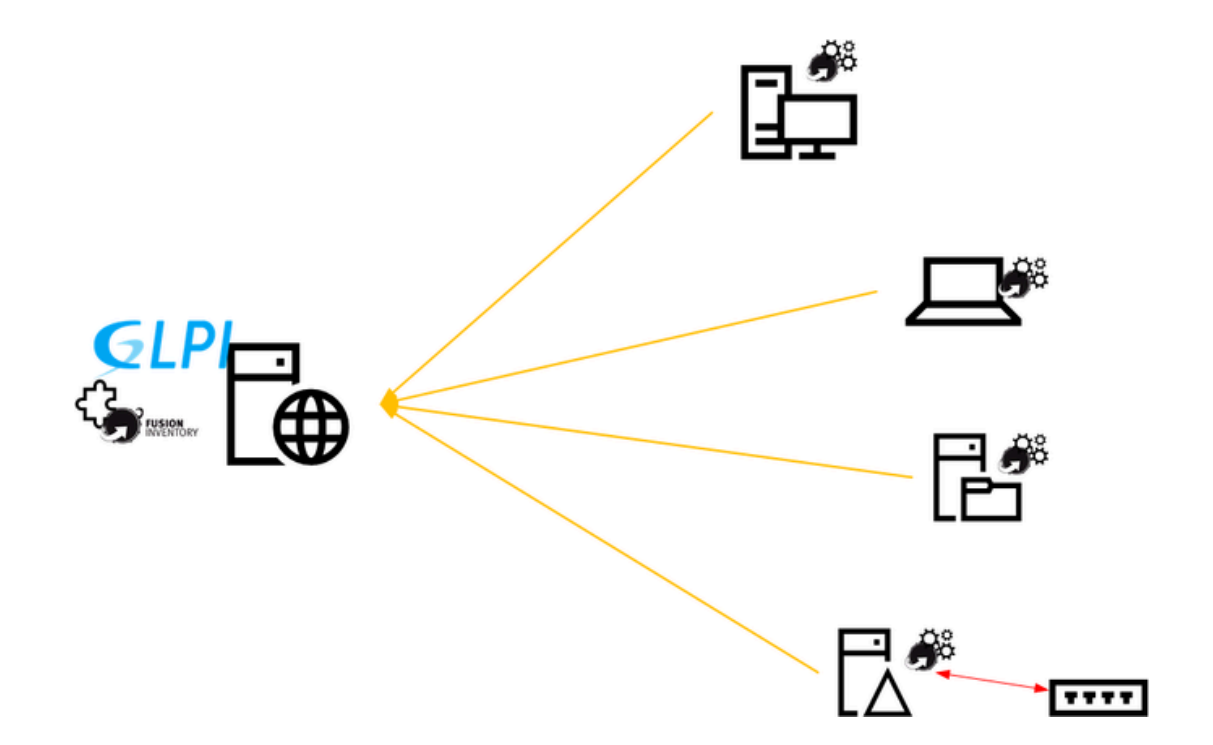